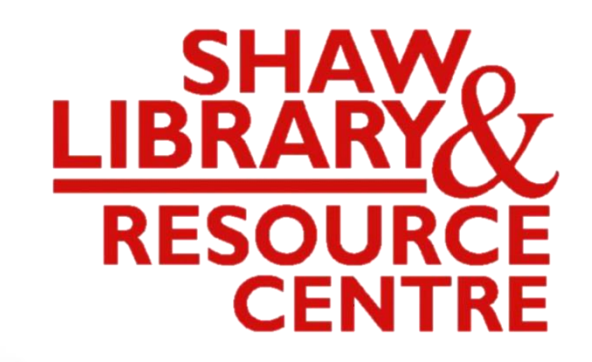

Guide to Using the Online Public Access Catalogue (OPAC) for EEES — in School & from Home!

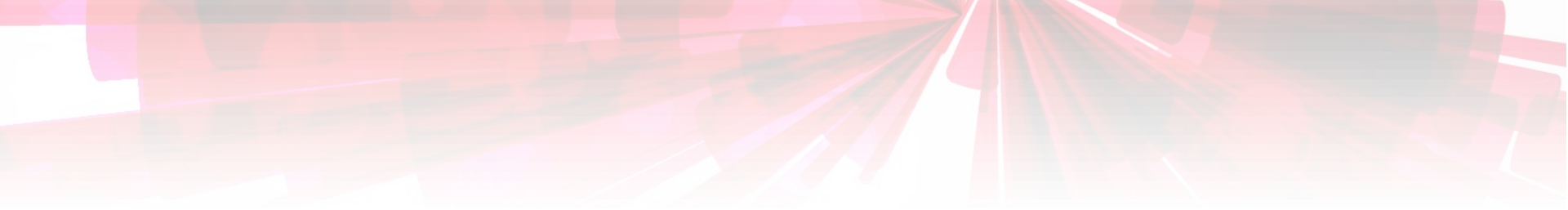

## SEARCHING FOR E EXTENDED ESSAYS

Anytime, anywhere in School! & from Home!

**3 IROM FLOME** 

#### Link:

#### <u>http://www.acsindep.moe.edu.sg/</u> Click on "For Students" $\rightarrow$ "ACS(I) Library Digital Toolkit".

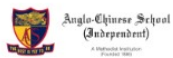

ABOUT  $\vee$  THE ACS(I) EXPERIENCE  $\vee$  FACULTY  $\vee$  TALENT DEVELOPMENT  $\vee$  ADMISSIONS  $\vee$  STUDENT DEVELOPMENT  $\vee$  Q

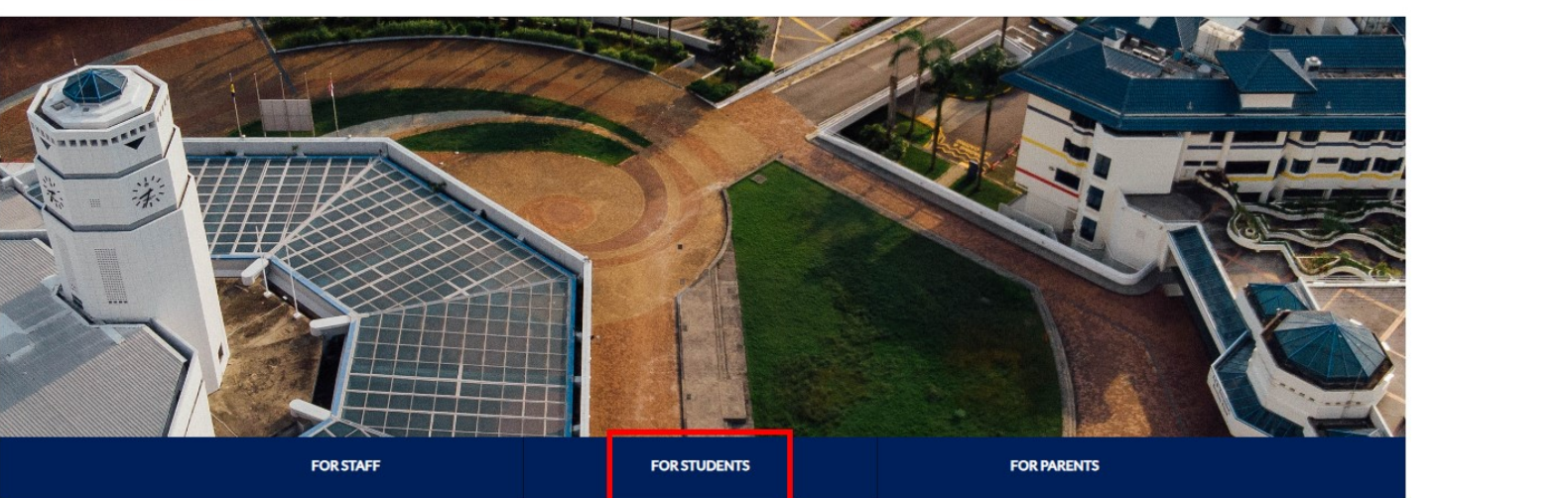

ANNOUNCEMENTS

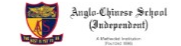

ABOUT  $\lor$  THE ACS(I) EXPERIENCE  $\lor$  FACULTY  $\lor$  TALENT DEVELOPMENT  $\lor$  ADMISSIONS  $\lor$  STUDENT DEVELOPMENT  $\lor$  Q

HOME / QUICK LINKS / FOR STUDENTS

**For Students** 

|              | STUDENT LEARNING SPACE (SLS)    | Student Email/Office 365 | ManageBac                      |
|--------------|---------------------------------|--------------------------|--------------------------------|
| For Students | Career Opportunities & Guidance | Textbook Matters         | ACS(!) Library Digital Toolkit |
| For Parents  | Student Accident Insurance      | Uniform Matters          | Financial Assistance           |
| For Alumni   |                                 |                          |                                |
| Contact Us   |                                 |                          |                                |

Scroll down to the end of the page. Click on "ACS(I) Online Library Catalogue".

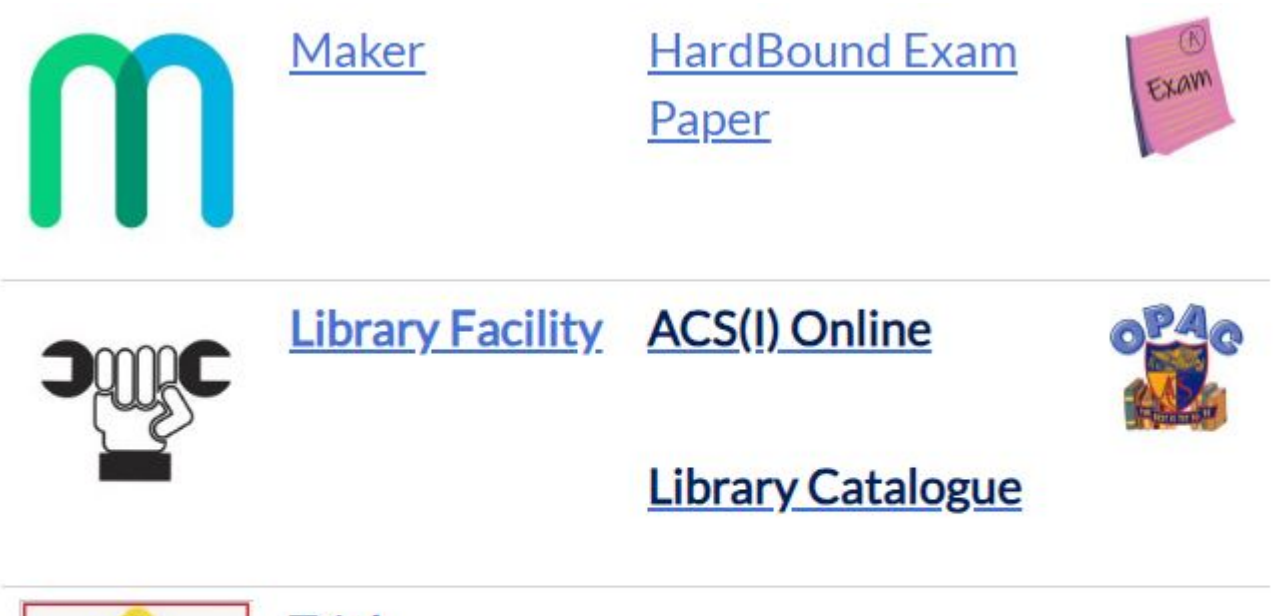

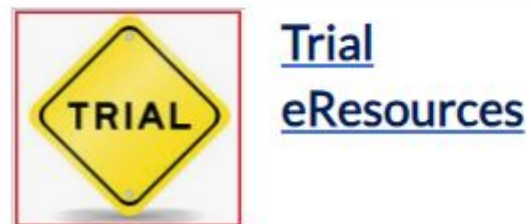

## Select "Advanced Search". (Exam Papers from 2013 are bound in hardcopy, accessible in school for reference loan & viewing in Library)

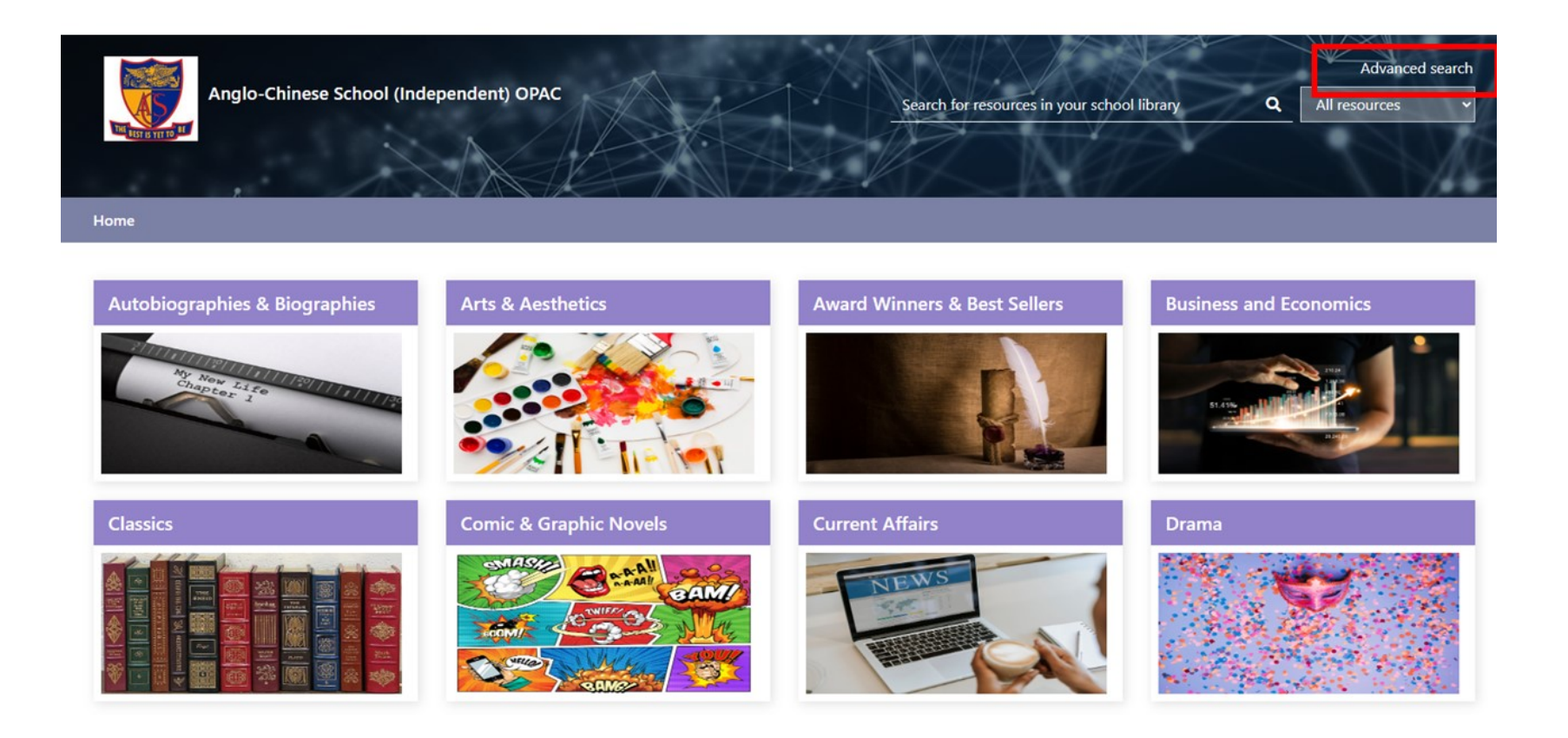

#### Select "Library Catalogue" $\rightarrow$ "Advanced".

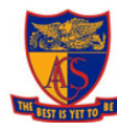

Anglo-Chinese School (Independent)

| Search by keyword | Q |
|-------------------|---|

All resources

Advanced search

v

Home > Library catalogue - Advanced search

|                  | All resources     | > | Advanced s  | search    |                                     |                              |          |     |   |
|------------------|-------------------|---|-------------|-----------|-------------------------------------|------------------------------|----------|-----|---|
| _                | Library catalogue | ~ | Title       | T         |                                     | Keywords                     | •        |     | v |
|                  | Quick search      |   | inte        |           |                                     | Reywords                     |          |     |   |
| IL –             | Title             |   | Author      | ٣         |                                     | Keywords                     | ۳        | AND | • |
| $\mathbf{V}^{-}$ | Author            |   | Anywhere    | Ŧ         |                                     | Keywords                     | *        | AND | ٣ |
| ¥                | Subject           |   | Dewey class | v         |                                     | AND •                        |          |     |   |
|                  | Advanced          |   |             | Year:     |                                     | e.g. 2007, > 2000, 1990-2005 |          |     |   |
|                  | lssues            |   |             | Language: | All languages<br>Abkhaz<br>Achinese |                              | <b>A</b> |     |   |

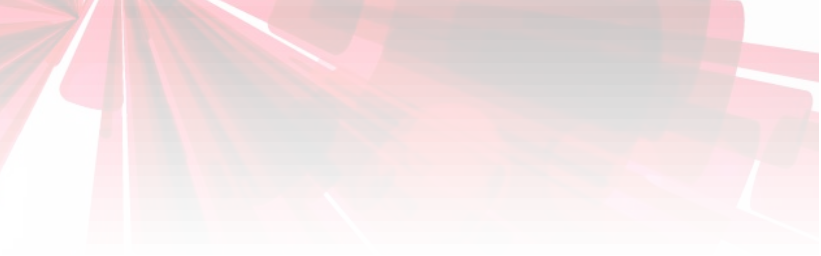

#### Select "Subject" as the search field.

#### Advanced search

| Title                          | • Keywords                                                   | Ŧ      | AND | • |
|--------------------------------|--------------------------------------------------------------|--------|-----|---|
| Anywhere                       | Keywords                                                     | •      | AND | • |
| Author                         | Keywords                                                     | *      | AND | • |
| Subject                        | AND                                                          | ,      |     |   |
| Series title<br>Publisher      | e.g. 2007, > 2000, 1990                                      | 0-2005 |     |   |
| General notes<br>Abstract      | All languages<br>Abkhaz<br>Achinese                          | *<br>• |     |   |
| Periodical title<br>Public tag | All locations<br>ANGLO-CHINESE SCHOOL (INDEPENDENT)<br>eBook | •      |     |   |
| Col                            | Ilection: All collections<br>ACS Archive<br>ACS Fiction Loan | -      |     |   |

ENTER "ENGLISH" OR OTHER SUBJECTS (Biology, Business MANAGEMENT, CHEMISTRY, CHINESE, COMPUTER SCIENCE, ECONOMICS, GEOGRAPHY, HISTORY, MATHEMATICS, MUSIC, PHYSICS & VISUAL ART) UNDER THE SUBJECT SEARCH field.

#### **Keywords** Subject English AND v Author **Keywords** AND v Anywhere **Keywords** v AND ▼ ¥ Dewey class AND ▼ v e.g. 2007, > 2000, 1990-2005 Year: All languages Language: Abkhaz Achinese All locations Location: ANCIO CHINECE CCHOOL (INDEDENDE

Advanced search

#### ENTER ">2016" UNDER THE YEAR SEARCH field.

#### Advanced search

| Subject 🔹     | English                             | Keywords                     | • | AND | ٣ |
|---------------|-------------------------------------|------------------------------|---|-----|---|
| Author •      |                                     | Keywords                     | • | AND | • |
| Anywhere •    |                                     | Keywords                     | • | AND | ٣ |
| Dewey class 🔹 |                                     | AND 🔻                        |   |     |   |
| Year:         | >2016                               | e.g. 2007, > 2000, 1990-2005 |   |     |   |
| Language:     | All languages<br>Abkhaz<br>Achinese |                              | • |     |   |
| Location:     | All locations                       | FNIT)                        |   |     |   |

#### Select "Extended Essays Reference" under the Collection: search field. Click "Search".

Keywords Anywhere AND Dewey class AND v v e.g. 2007, > 2000, 1990-2005 >2016 Year: All languages Language: Abkhaz Achinese All locations Location: ANGLO-CHINESE SCHOOL (INDEPENDENT) eBook **Exam Papers Loan** Collection: Extended Essay Reference Facilities Loan All materials Material: VDC VTC

Clear

Search

# System retrieve records which are from 2017 onward (greater than 2016). Total 144 records (titles).

#### Select "View availability" under each title.

| Showing 1 - 20 of                                                                              | f 144 <previous next=""></previous>                                                                                                    |                        |
|------------------------------------------------------------------------------------------------|----------------------------------------------------------------------------------------------------|------------------------|
| Options 🕶                                                                                      |                                                                                                    | Sort by <u>Title</u> - |
| <ul> <li>1.</li> <li>Thumbnail for<br/>"Alive in the<br/>telling":<br/>Postmodern e</li> </ul> | "Alive in the telling": Postmodern elements in The Book of<br>Lost Things<br>Ezekiel Canaan Yi Jie Teo<br>2018<br>Computer Files, Websites<br>View availability                                                                     | Add tags<br>Add review |
| 2.<br>Thumbnail for<br>An<br>examination of<br>the various<br>types                            | An examination of the various types of power and their<br>significance in Stockett's The Help<br>Oh Zarya Lucia Carelia Rong Xu<br>2017<br>D. Compute Files Websites<br>View availability >                                         | Add tags<br>Add review |
| 3.<br>Thumbnail for<br>An exploration<br>of how<br>Anthony<br>Burges                           | An exploration of how Anthony Burgess normalizes the<br>grotesque violence within A Clockwork Orange through the<br>use of an anti-hero narrative<br>Kwek, Megan Jia En<br>2020<br>D Computer Files Websites<br>View availability > | Add tags<br>Add review |

## Select "R EE-ENG2018-018" under Electronic access field.

| "Alive in the telling": Postmodern elements in The Book of Lost Things<br>Ezekiel Canaan Yi Jie Teo<br>2018<br>D Computer Files, Websites                      | ok of                                                                                                    |
|----------------------------------------------------------------------------------------------------|----------------------------------------------------------------------------------------------------|
| Electronic access                                                                                                    |                                                                                                    |
| R EE-ENG2018-018 (Within School Network)                                                                                                    |                                                                                                    |
| Close                                                                                                    |                                                                                                    |
| An examination of the various types of power and the significance in Stockett's The Help<br>Oh Zarya Lucia Carelia Rong Xu<br>2017<br>Computer Files, Websites | eir                                                                                                    |
|                                                                                                    | *Alive in the telling": Postmodern elements in The Book of Lost Things<br>Ezekiel Canaan Yi Jie Teo<br>2018 Computer Files, Websites Electronic access R EE-ENG2018-018 (Within School Network) Close An examination of the various types of power and the significance in Stockett's The Help Oh Zarya Lucia Carelia Rong Xu 2017 Computer Files, Websites View availability 2 |

System open another window.

To view the file - Key in your Office 365 Email ID & Password & Click 'Enter'.

Only viewing allowed. No printing & saving of file.

Example:-If your Office **3**65email address is: **17mathew.john.tan @acsians.acsi.edu.sg** 

Then your username is **17mathew.john.tan** 

Password is same password used to login to School WiFi

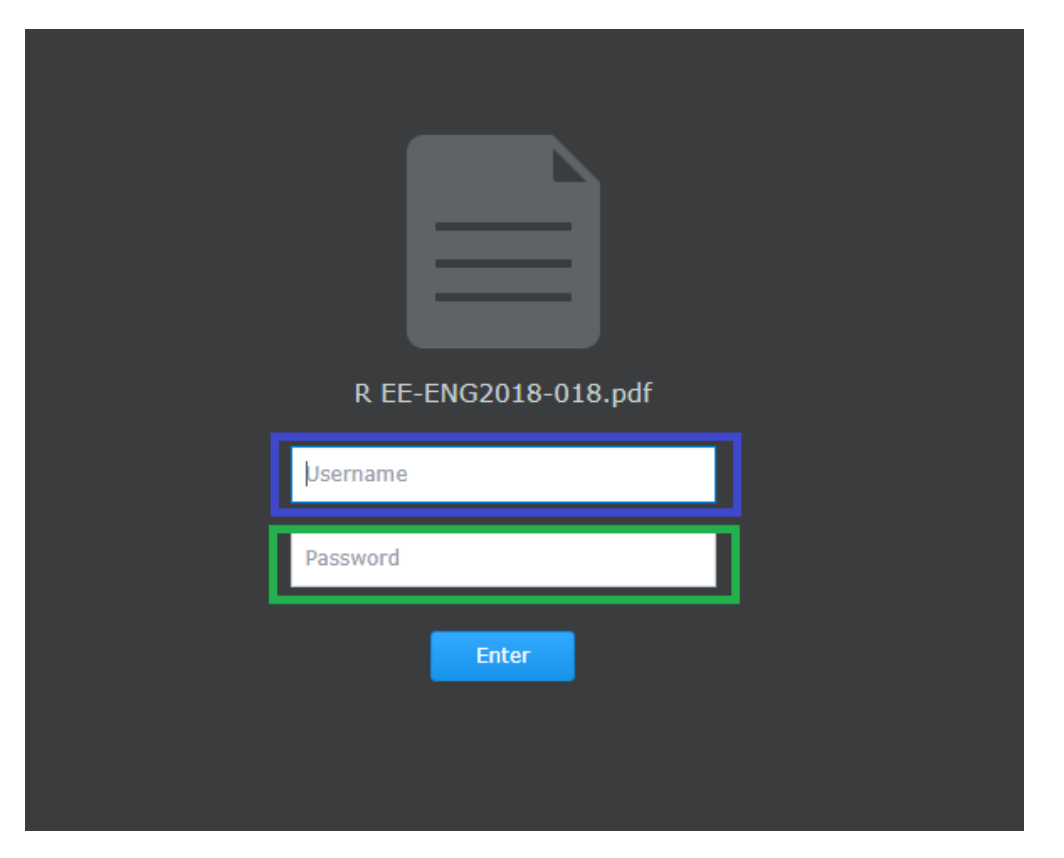

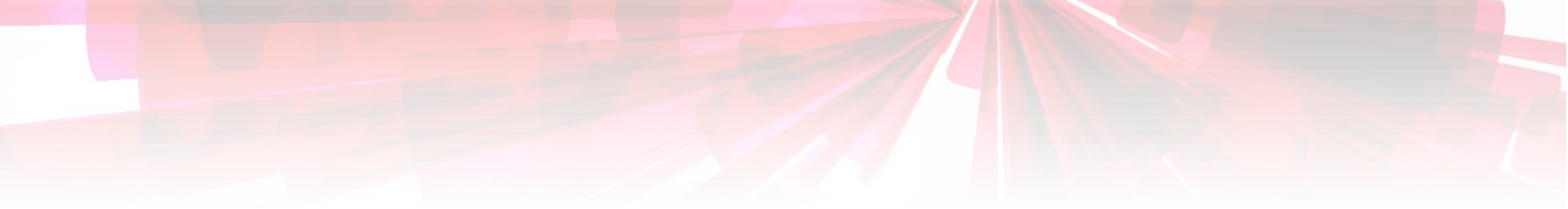

# Thank you!

If you need clarification, please email the Librarian at shawlibrary@acsindep.edu.sq

leojoonmenq@acsindep.edu.sq

l you need clarification, please email to the Lidrarian at